スタートアップ修復の手順(Windows 7)

システムファイルなどが壊れ、起動できなくなってしまった(起動途中で止まる)場合にスター トアップ修復で直せる可能性があります。

### スタートアップ修復の操作手順

#### 1. コンピュータの電源を入れます

画面に表示が出たら[F8]**キー**を連打します。 Windows ロゴが表示される前に、[F8] **キー**を押す必要があります。(Windows ロゴが表示された場合、やり直してください) 下記のような[**詳細ブートオプション**]画面が表示されます。

詳細ブート オブション

詳細オブションの選択: windows 7 (方向キーを使って項目を選択してください。)

#### コンピューターの修復

セーフ モード セーフ モードとネットワーク セーフ モードとコマンド プロンプト

ブート ログを有効にする 低解像度ビデオ (640x480) を有効にする 前回正常起動時の構成 (詳編) ディレクトリ サービス復元モード デバッグ モード システム障害時の自動的な再起動を無効にする ドライバー署名の強制を無効にする

Windows を通常起動する

説明: スタートアップの問題の修復、診断の実行、システムの復元のためのシステ ム回復ツールの一覧を表示します。

Enter=選択

ESC=キャンセル

#### 2. コンピュータの修復を選択

#### [詳細ブートオプション]

が表示されましたら、矢印キー ( 、 )でカーソルを移動させ**「コンピュータの修復」**を強調表示し、[Enter]**キー** を押します。

### 3. 言語、キーボード入力方法はそのままで、「次へ(N)」をクリックします。

| 🚺 システム回復オプション       | × |
|---------------------|---|
| 言語を選択してください。        |   |
| 日本語(日本)             | 1 |
| キーボード入力方式を選択してください。 |   |
| Microsoft IME       | 1 |
| (次へ(N)) キャンセル       | ] |

### 4. 管理者権限のユーザー名を選択し、パスワードを入力

管理者権限のユーザー名を選択し、パスワードを入力したら、「次へ(N)」をクリックします。

パスワードを登録していない場合には、空白のまま進めてください。

[F8]キーを押しても[詳細ブートオプション]が表示されない場合、製品付属のOSディスクを 使用して以下の手順でお試しください。

### 1'. コンピューターの電源を入れ光学ドライブへWindows7のインストールDVDを 挿入します。

画面に「Boot Form ATAPI CD-ROM」が表示され「Please any Key boot From CD・・・」の表示が出ましたら何かキーボードのキーを押します。

Windows7のインストールDVDの挿入されるタイミングで表示が出てこない場合、コンピュ ーターを再起動し、画面が表示されたら「スペース」 キーを何度か押しますとWindowsセットアップが開始されます。

2'. イン ストール ディスクから読み 込みが開始され下記画面が表示されますので[次へ(N)]をクリックします。

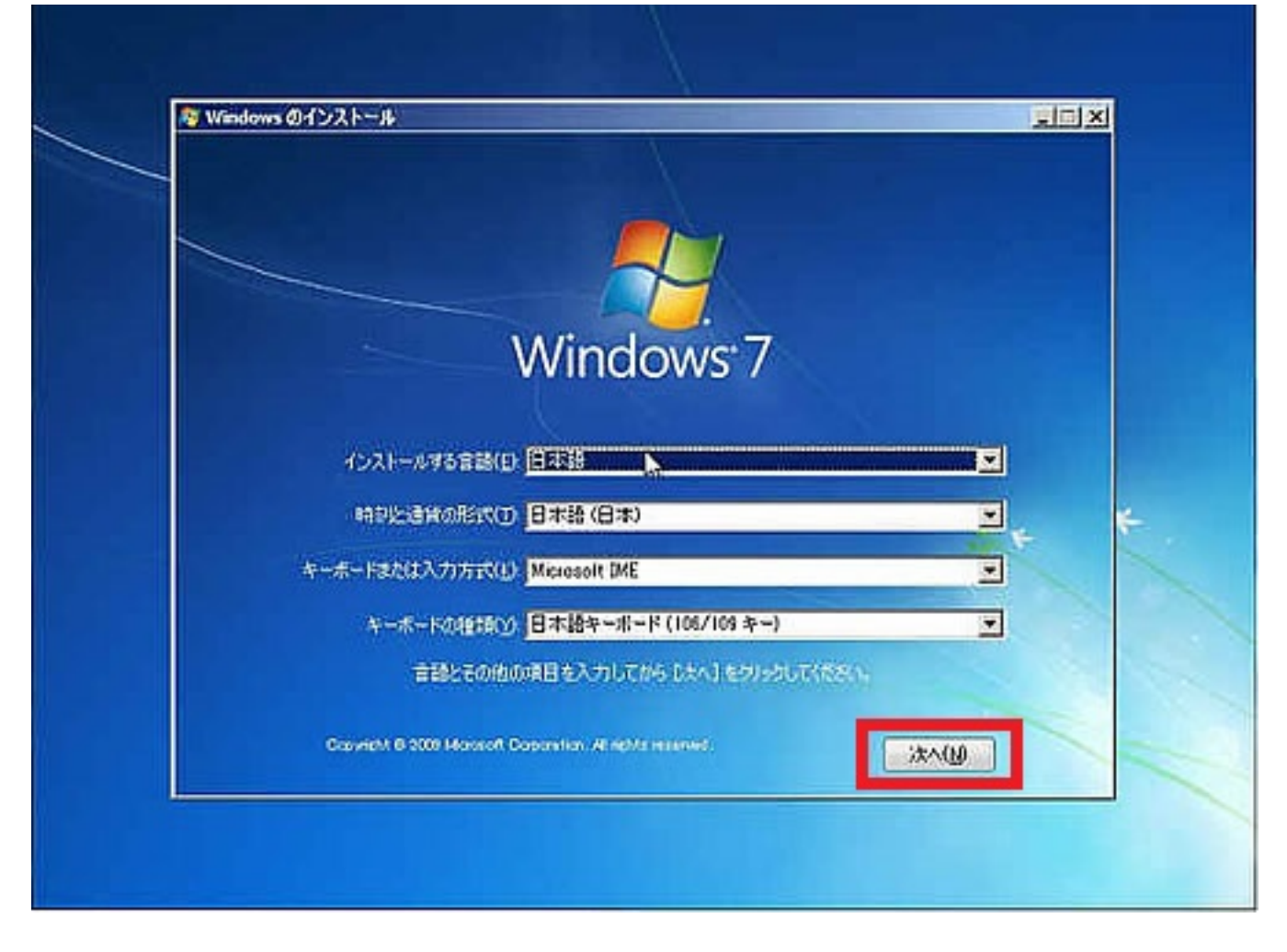

3'. 次の画面が表示されたら[コンピュータの修復] をクリックします。

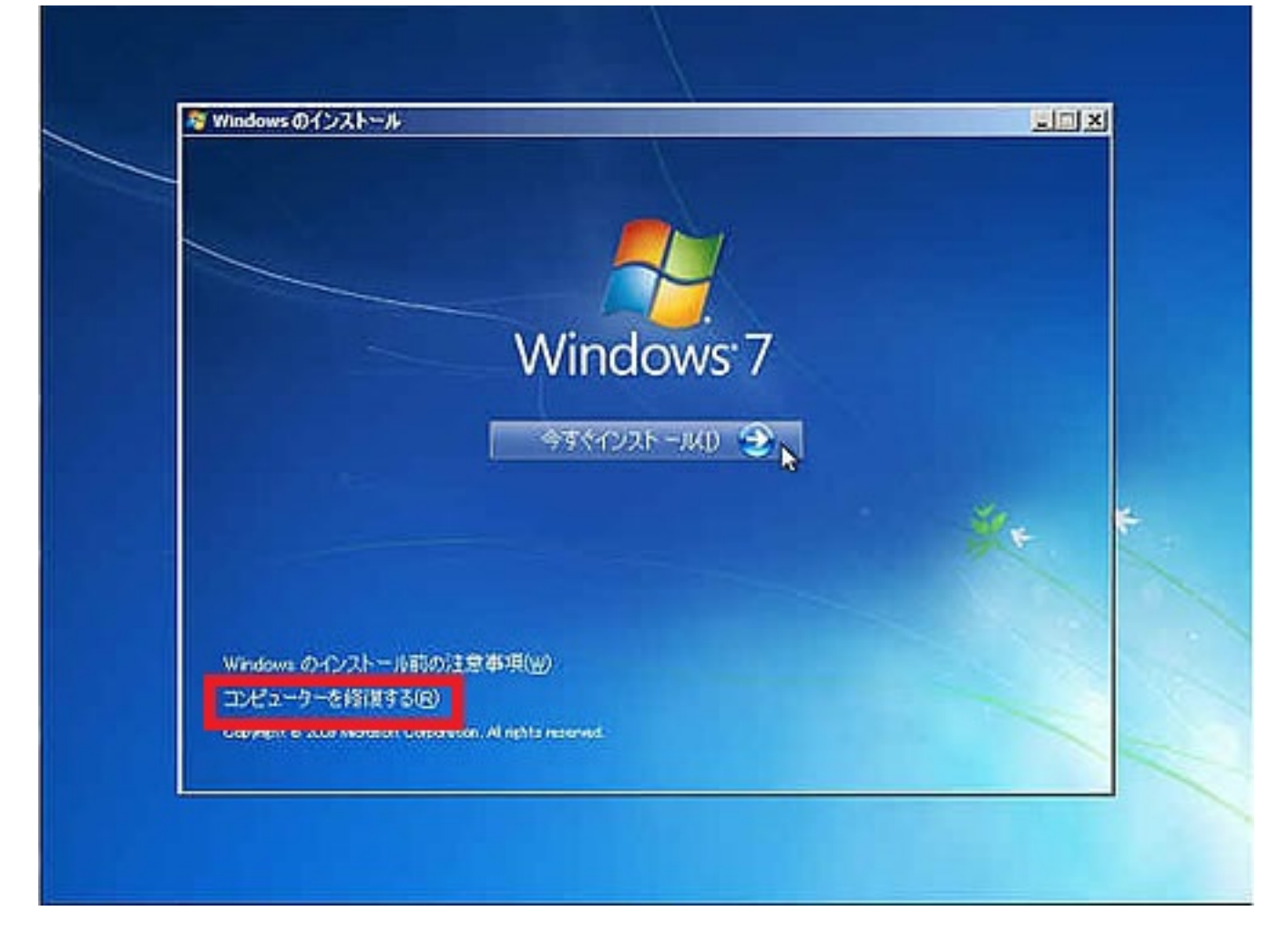

## 4'. 修復するオペレーティング システムを選択。

以下の画面のとおり選択されていることを確認し、[次へ]をクリックします。

| 1 27 | テム回復オプション                                                                                                    |               | ×         |  |  |  |
|------|----------------------------------------------------------------------------------------------------|---------------|-----------|--|--|--|
| ۲    | Windows の起動に伴う問題の修復用の回復ツールを使用します。修復するオペレ<br>ーティング システムを選択してください。<br>オペレーティング システムが一覧に表示されない場合は、[ドライバーの読み込み]を<br>クリックして、ハード ディスクのドライバーをインストールしてください。 |               |           |  |  |  |
|      | オペレーティング システム                                                                                                    | パーティション       | 場所        |  |  |  |
|      | Windows 7                                                                                                    | 57138 MB      | (D:) ローカル |  |  |  |
| C    | 以前に作成したシステム イメージを使用して、コンピューターを復元します。                                                                                                    |               |           |  |  |  |
|      | <u>۲</u>                                                                                                    | ライバーの読みi込み(L) | 次へ(N) >   |  |  |  |

## 5. [システム回復オプション]メニュー画面が表示されます。

メニューから[スタートアップ修復]をクリックします。 ページ4/6

> (c) 2025 Tsukumo Support <ttc-t@tsukumo.co.jp> | 2025-03-14 19:24 URL: https://faq.tsukumo.co.jp//index.php?action=artikel&cat=86&id=223&artlang=ja

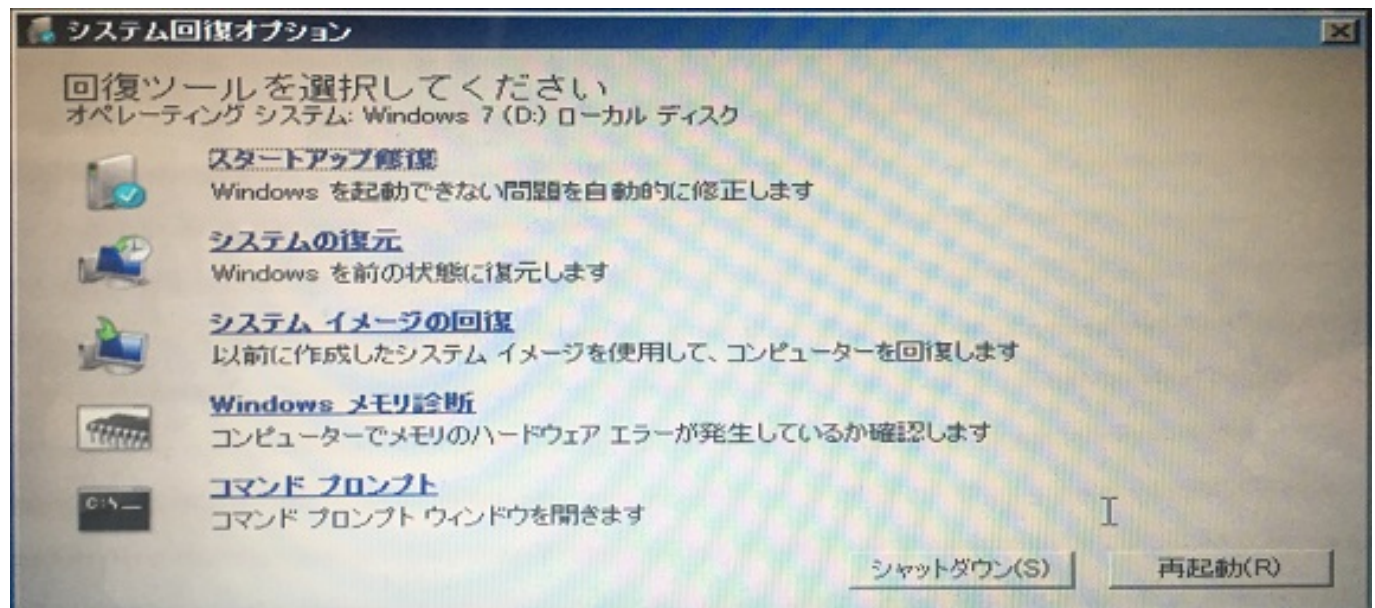

### 6. スタートアップ修復処理が開始されます。

| 問題のある                      | 場合、            | 自動で回復                         | 复処理を    | 行います。                  |                   |         |        |   |
|----------------------------|----------------|-------------------------------|---------|------------------------|-------------------|---------|--------|---|
| 📕 スタートアップ                  | 修復             |                               |         |                        |                   |         |        | x |
| スタートアップ                    | 修復はシ           | ステムの問題を                       | 確認してい   | ます                     |                   |         |        |   |
| 問題が見つか<br>か再起動する<br>個人用ファイ | った場合、<br>ことがあり | スタートアップ修行<br>ます。<br>VBは変更されませ | まはそれらをe | 自動的に修正します<br>数分間かかることか | す。この処理の<br>「あります。 | の最中にコンビ | 之一句は何回 |   |
|                            | _              |                               |         |                        |                   |         |        |   |
|                            | 停泊             | 異しようとしていま?                    | đ       |                        |                   |         |        |   |
|                            |                |                               |         |                        |                   |         |        |   |
|                            |                |                               |         | く戻る(日)                 | //t/\             | (N) > [ | キャンセル  |   |

## 7.修復処理が完了したら、「完了」をクリックして、再起動を行います。

修復が成功した場合Windowsが正しく起動します。

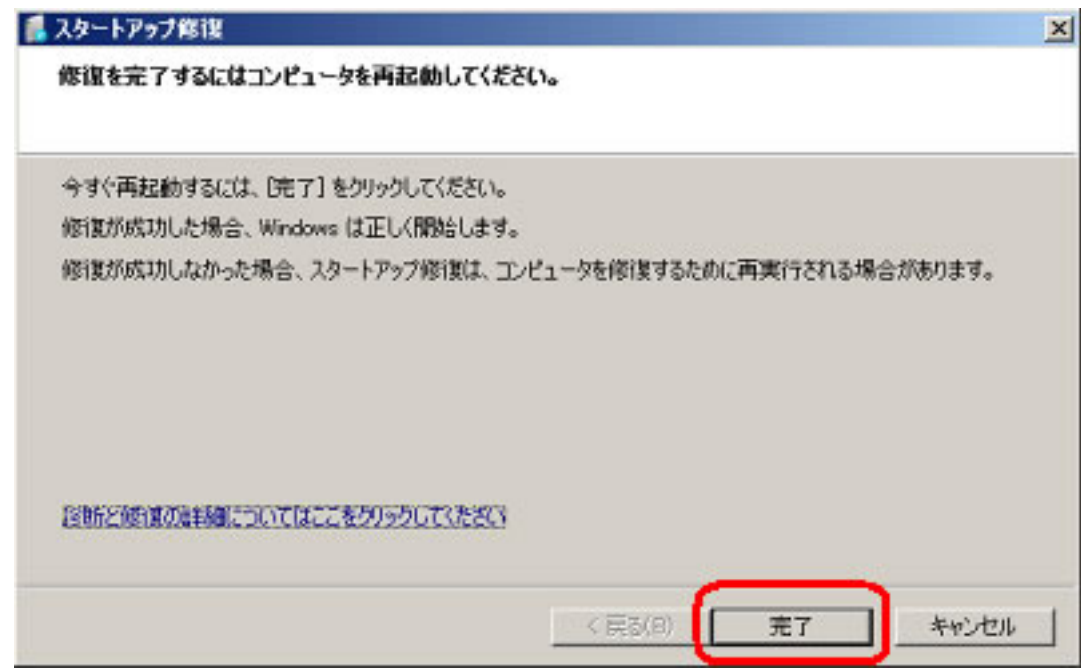

一意的なソリューション ID: #1222 製作者: k.kogawa 最終更新: 2016-10-18 19:08

> ページ 6 / 6 (c) 2025 Tsukumo Support <ttc-t@tsukumo.co.jp> | 2025-03-14 19:24 URL: https://faq.tsukumo.co.jp//index.php?action=artikel&cat=86&id=223&artlang=ja